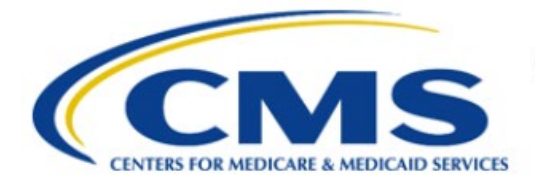

**Centers for Medicare & Medicaid Services** 

# **Enterprise Privacy Policy Engine Cloud (EPPE)**

## Contractor Approval Workflow Training Module -Requesting EPPE DUA Requester Role and Attestation

Version 2.0 01/22/2024

Document Number: EPPE-185-CONT\_DUAReq\_Role-v2.0

## **Table of Contents**

| 1. | Over       | view                                                               | 1      |
|----|------------|--------------------------------------------------------------------|--------|
|    | 1.1<br>1.2 | EPPE Access Prerequisites<br>Icons Used Throughout the EPPE System | 1<br>1 |
| 2. | Obta       | ining the EPPE DUA Requester Role                                  | 2      |
|    | 2.1<br>2.2 | Request a Role in EPPE<br>Add a New Organization                   | 3<br>6 |
| 3. | Acro       | nyms                                                               | 8      |
| 4. | EPPE       | E Help Desk Information                                            | 9      |

## List of Figures

| Figure 1: CMS.gov Website                                | . 2 |
|----------------------------------------------------------|-----|
| Figure 2: MFA Page                                       | . 2 |
| Figure 3: MFA Page with Additional Fields                | . 3 |
| Figure 4: CMS Enterprise Portal Welcome Screen           | . 3 |
| Figure 5: CMS Enterprise Portal: My Portal               | . 4 |
| Figure 6: EPPE Role Request Welcome Screen               | . 4 |
| Figure 7: Request a Role in EPPE Pop-Up                  | . 5 |
| Figure 8: Attestation Message                            | . 5 |
| Figure 9: EPPE Role Request Acknowledgement              | . 6 |
| Figure 10: Request Role: Cannot Locate your Organization | . 6 |
| Figure 11: Add New Organization                          | . 7 |
| Figure 12: Add Organization: Confirmation Message        | . 7 |

## List of Tables

| Table 1: Acronyms |
|-------------------|
|-------------------|

### 1. Overview

This training guide will cover the following:

- How to initially request for a DUA Requester Role to be able to complete a Contractor (CONT) DUA.
- How to log into EPPE as a DUA Requester.

### 1.1 EPPE Access Prerequisites

Before continuing this training, please complete the following:

- Obtain Identity Management (IDM) Credentials, Multi-Factor Authentication (MFA), and EPPE Access: <u>https://www.cms.gov/files/document/eppeidm.pdf</u>
- Access CMS Portal: <u>https://portal.cms.gov/</u>

## 1.2 Icons Used Throughout the EPPE System

A red asterisk denotes that a field is required to be entered.

The question mark icon, when selected, will display field specific help.

### 2. Obtaining the EPPE DUA Requester Role

Visit the CMS.gov Enterprise Portal website (<u>https://portal.cms.gov</u>) to request the DUA Requester role.

Figure 1: CMS.gov Website

CMS

|             | CMS.gov Enterprise Portal                                                             |  |
|-------------|---------------------------------------------------------------------------------------|--|
| Us          | er ID is a required field                                                             |  |
| Pa          | ssword is a required field                                                            |  |
| ~           | I agree to the <u>Terms &amp; Conditions</u>                                          |  |
|             | Login                                                                                 |  |
| Forg<br>Nee | got your <u>User ID</u> or your <u>Password</u> ?<br>d to <u>unlock</u> your account? |  |
|             |                                                                                       |  |
|             | New User Registration                                                                 |  |

The CMS Portal Login screen is displayed.

- 1. Enter your Login Credentials.
- 2. Click Login.

The MFA page is displayed.

Figure 2: MFA Page

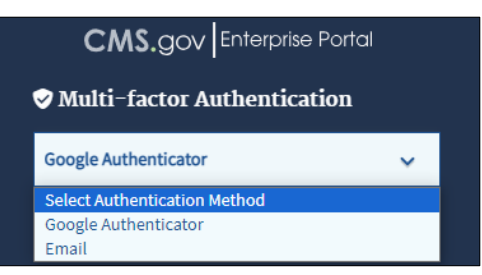

3. Select **Email** as the MFA option.

Note: Email is the default option and will always be available in the dropdown list.

The MFA page is displayed with additional fields.

#### Figure 3: MFA Page with Additional Fields

| Login    | Login with PIV Card                                     |
|----------|---------------------------------------------------------|
|          | CMS.gov Enterprise Portal                               |
| <b>v</b> | Multi-factor Authentication                             |
| E        | mail 🗸                                                  |
|          |                                                         |
|          | Send MFA Code                                           |
| E        | nter MFA Code                                           |
|          | Verify                                                  |
|          | Send MFA code automatically                             |
| 30       | Do not challenge me on this device for the next minutes |
| Lea      | arn how to add MFA Devices beyond email                 |
| Un       | able to Access MFA Device or MFA Code?                  |
|          | <u>Cancel</u>                                           |

- 4. Click Send MFA Code.
- 5. Once the email is received, enter the MFA Code in the Enter MFA Code field.
- 6. Click Verify.

### 2.1 Request a Role in EPPE

The CMS Enterprise Portal Welcome Screen includes the EPPE Application tile.

Figure 4: CMS Enterprise Portal Welcome Screen

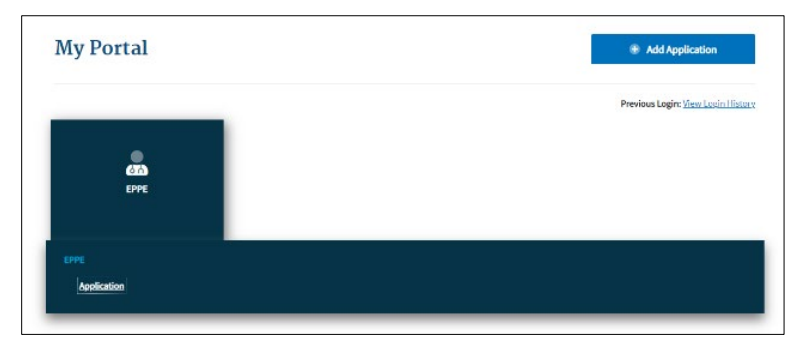

1. Click the **EPPE** application tile. A dropdown menu opens.

#### Figure 5: CMS Enterprise Portal: My Portal

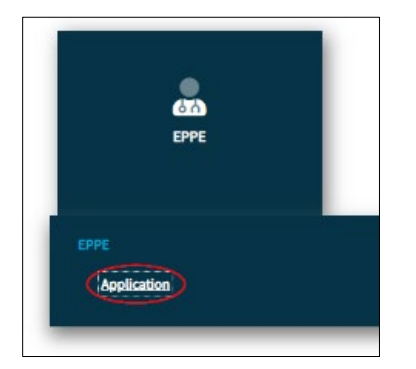

2. Click Application to access the EPPE system.

The EPPE Welcome screen is displayed.

Figure 6: EPPE Role Request Welcome Screen

| CMS.g      | OV My Enterprise Portal                                                                                                    |                                                                                                    | III My Apps                                                    |                                       | <u>Charlie Brown</u> ▼ | @ <u>Help</u> | 🕞 <u>Log Ou</u> |
|------------|----------------------------------------------------------------------------------------------------|----------------------------------------------------------------------------------------------------|----------------------------------------------------------------|---------------------------------------|------------------------|---------------|-----------------|
| $\bigcirc$ | EPPE<br>Enterprise Privacy Policy Engine                                                                                                    |                                                                                                    |                                                                |                                       |                        | CHAR          | LIEBROWN        |
| 0          | Welcome, Charlie Brown.<br>This is your first login.                                                                                                    |                                                                                                    |                                                                |                                       |                        |               |                 |
| <b>A</b>   | Welcome to EPPE<br>Note: Our records indicate that you are a first tim<br>Select < Request Role in EPPE > if you wish to rec<br>If you have questions, please contact the EPPE h | e user with EPPE or a user with no active role<br>uest a role and organization assignment.<br>elp desk at 844-EPPEDUA (844-377-3382) or E | in EPPE. You must be associated with one or more organizatio   | ns and be associated with one or more | roles to use EPPE.     |               |                 |
| Your       | Request Role in EPPE<br>Pending Role Request(s)                                                                                                    |                                                                                                    |                                                                |                                       |                        |               |                 |
| ID         | Crganization                                                                                                    | Requested Role                                                                                                    | Date Requested                                                 | ÷                                     | Actions                |               |                 |
|            |                                                                                                    | You do not have any pending rol                                                                                                    | e requests. Use the Request Role in EPPE button above above to | request a role.                       |                        |               |                 |
| Display    | ving 0 - 0 of 0                                                                                                    |                                                                                                    |                                                                |                                       |                        |               |                 |
|            |                                                                                                    |                                                                                                    |                                                                |                                       |                        |               |                 |

3. Click the **Request Role in EPPE** button to start the role selection process.

The Request Role in EPPE pop-up is displayed.

#### Figure 7: Request Role in EPPE Pop-Up

| Request Role in EP     | PE                                 |
|------------------------|------------------------------------|
| Organization Name*     |                                    |
| Please select your or  | ganization •                       |
| Role*                  |                                    |
| Please select your or  | ganization first •                 |
| Please select the appr | opriate role from available items. |

- 4. Enter your **Organization Name** and select your **Organization** from the dropdown.
- 5. Select **DUA Requester** from the **Role** dropdown.
- 6. Click Submit.

The Attestation message "Agreeing to this statement confirms that I have completed the mandatory training for the role that I am requesting, as specified on the EPPE web page," including a link to the EPPE page on CMS.gov.

#### Figure 8: Attestation Message

| equest Role In EPPE                                                                                                    |             |  | × |  |  |
|----------------------------------------------------------------------------------------------------|-------------|--|---|--|--|
| Request Role In EPPE                                                                                                    | Attestation |  |   |  |  |
| Agreeing to this statement confirms that I have completed the mandatory training for the role that I am requesting, as specified on the <u>EPPE web page</u> . |             |  |   |  |  |
|                                                                                                    |             |  |   |  |  |
| I agree.                                                                                                    |             |  |   |  |  |
|                                                                                                    |             |  |   |  |  |

- 7. Select the I agree checkbox.
- 8. Click Submit.

The Confirmation Message is displayed.

Figure 9: EPPE Role Request Acknowledgement

| My Enterprise Portal                                                                                                    | 🔳 My Apps                                          |                |  | 🕒 <u>Charlie Brown</u> 🔻 | Help | C Log O  |
|----------------------------------------------------------------------------------------------------|----------------------------------------------------|----------------|--|--------------------------|------|----------|
| EPPE<br>Enterprise Privacy Policy Engine                                                                                                    |                                                    |                |  | USER GUIDES              | CHAR | LIEBROWN |
|                                                                                                    |                                                    |                |  |                          |      |          |
| Your role request for DUA Requester with MARICOM SYSTEMS, INC. has been s                                                                                                    | submitted for review and approval. (reference numb | er 20015)      |  |                          |      |          |
| Welcome to EPPE                                                                                                    |                                                    |                |  |                          |      |          |
| Note: Our records indicate that you are a first-time user with EPPE or a user with no active role in EPPE. You must be associated with one or more organizations and be associated with one or more roles to use EPPE. |                                                    |                |  |                          |      |          |
| Select < Request Role in EPPE > if you wish to request a role and organization                                                                                                    | assignment.                                        |                |  |                          |      |          |
| If you have questions, please contact the EPPE help desk at 844-EPPEDUA (84                                                                                                    | 4-377-3382) or EPPE@cms.hhs.gov.                   |                |  |                          |      |          |
|                                                                                                    |                                                    |                |  |                          |      |          |
| Request Role in EPPE                                                                                                    |                                                    |                |  |                          |      |          |
| Your Pending Role Request(s)                                                                                                    |                                                    |                |  |                          |      |          |
| ID                                                                                                    | Requested Role                                     | Date Requested |  | Actions                  |      |          |
| 20015 MARICOM SYSTEMS, INC.                                                                                                    | DUA Requester                                      | 12/20/2023     |  | B Remove                 |      |          |
| Displaying 1 - 1 of 1                                                                                                    |                                                    |                |  |                          |      |          |

9. Verify that the confirmation message accurately indicates the role requested.

**Note:** The EPPE role request submission acknowledgement displays the message: "Your organization/role request has been submitted for approval." The EPPE Administration (EPPE Admin) Team will review for approval.

### 2.2 Add a New Organization

In this example, we are adding a new organization.

1. From the Request a Role in the EPPE screen, click the *Cannot locate your Organization?* link to add an organization.

Figure 10: Request Role: Cannot locate your Organization

| quest Role In EPPE            |                              | 2     |
|-------------------------------|------------------------------|-------|
| Request Role In EPPE          |                              |       |
| Organization Name*            |                              |       |
| Please select your organiza   | tion                         | •     |
| Cannot locate your Organiza   | tion?                        |       |
| Role*                         |                              |       |
| Please select your organiza   | tion first                   | •     |
| Please select the appropriate | e role from available items. |       |
|                               |                              |       |
|                               |                              |       |
|                               | Submit                       | Cance |

The Add New Organization pop-up is displayed.

The message, "*The new organization will be available for you to select only upon approval. Do you wish to continue with the request?*" appears at the top of the Add Organization screen as it expands. Entering information answers this question.

#### Figure 11: Add New Organization

| Add New Organization                                                                                                    |        | ×      |
|----------------------------------------------------------------------------------------------------|--------|--------|
| The new organization will be available for you to select only upon approval.<br>Do you wish to continue with the request? |        |        |
| Organization Name*                                                                                                    |        |        |
| Country<br>United States                                                                                                  |        |        |
| Street address*                                                                                                    |        |        |
|                                                                                                    |        |        |
| City* State*                                                                                                    | *      |        |
| - Oneq -                                                                                                    | Submit | Cancel |

- 2. Enter the **Organization** information:
  - Organization Name
  - Street Address
  - City
  - State
- 3. Click Submit.

**Note:** A new Organization requires EPPE Administrator approval and will not be immediately available.

Figure 12: Add Organization: Confirmation Message

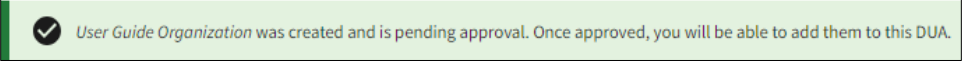

After submission, a confirmation message will be displayed.

## 3. Acronyms

The following are acronyms used within the EPPE system.

#### Table 1: Acronyms

| Acronym | Definition                                 |
|---------|--------------------------------------------|
| CMS     | Centers for Medicare and Medicaid Services |
| DUA     | Data Use Agreement                         |
| EPPE    | Enterprise Privacy Policy Engine           |
| IDM     | Identity Management                        |
| MFA     | Multi-Factor Authentication                |
| PDF     | Portable Document Format                   |

### 4. EPPE Help Desk Information

EPPE Help Desk Contact Information Hours of Operation: Monday – Friday 9:00 AM to 6:00 PM EST 844-EPPE-DUA (844-377-3382) eppe@cms.hhs.gov